### Software: FEM - Tutorial

Aus OptiYummy

↑ weitere FEM-Systeme für die Lehre

← → Praktische Einführung in die Finite Element Methode (FEM) (Online-Kurs mit 6 Übungen) Autor: Dr.-Ing. Alfred Kamusella

In dem Maße, in dem eine Technologie allgegenwärtig wird, wird sie auch unsichtbar. Das Maß für den Erfolg einer Technologie besteht darin, wie unsichtbar sie wird. - frei nach **Kevin Kelly** in **NetEconomy** -

Am Beispiel für Lehrzwecke kostenlos verfügbarer FEM-Programme werden in diesem **Tutorial** folgende Problemkreise behandelt:

- Grundlagen des FEM-Prozesses für unterschiedliche physikalische Domänen
- Methodik zum Aufbau parametrisierter Finite-Element-Modelle,
- Einbindung von FEM-Modellen in einen Experiment-Workflow zur Analyse und Optimierung,
- Gewinnung von Übertragungsfunktionen als Ersatzmodelle für die Systemsimulation,
- Strukturoptimierung von Bauteilen.

#### A. Präludium

- Einleitung
- Zielstellung der Übungen
- In den Übungskomplexen verwendete Software:
  - FEMM-Installation
  - OptiY-Installation
  - Ansys-Installation
  - Autodesk Fusion (Schnellstart)
- "Literatur"-Empfehlung: CADFEM-Wiki (Grundlagen zur FEM)
- B. Übungsbausteine
  - 1. FEM-Prozess (am Beispiel "flaches Bauteil")
  - 2. 3D-Mechanik (mit Kontakten zwischen Bauteil-Oberflächen)
  - 3. Elektrostatisches Feld (elektr. Kapazität)
  - 4. Elektrisches Flussfeld (ohm. Widerstand)
  - 5. Magnetfeld (Elektromagnet)
  - 6. Optimierung mech. Strukturen mit bionischen Prinzipien

#### Archiv:

- Beispiele für Materialdaten
- Übungen (Stand 2013) mit der FEMAP-Demoversion
- Übungen (Stand 2017) mit Autodesk Simulation Mechanical
- Übungen (Stand 2019) mit Autodesk Inventor Professional

- Übungen (Stand 2021) mit **Z88-Programmen**
- Installation (Stand 2020) Z88-Programme
- Installation (Stand 2020) AutoCAD
- Beispiele mit dem **FEMM-Programm**
- Hinweise zum Aufbau einer Autodesk-Materialbibliothek (PDF) Autor: Felix Kirsten

 $\leftarrow \rightarrow$ 

Abgerufen von "http:///index.php?title=Software:\_FEM\_-\_Tutorial&oldid=27906"

# Software: FEM - Tutorial - Einleitung

### Aus OptiYummy

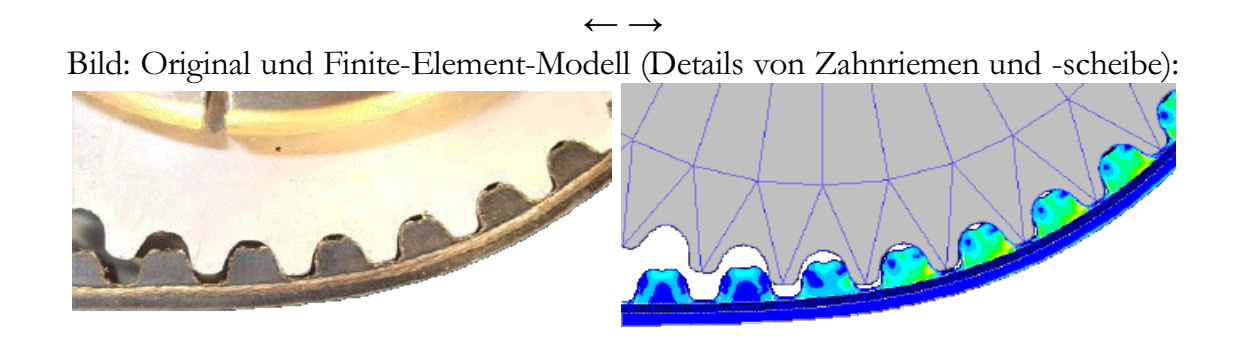

Die Finite-Elemente-Methode (**FEM**) ist ein numerisches Verfahren zur näherungsweisen Lösung von partiellen Differentialgleichungen mit Randbedingungen.

Die Lösungen dieser partiellen Differentialgleichungen beschreiben die räumliche und auch zeitliche Verteilung der zugehörigen physikalischen Größen in einem betrachteten Raumgebiet. Man erhält im Ergebnis für das Innere eines räumlichen Objektes z.B.:

- mechanische Spannungen und Verformungen
- Drücke und Strömungen
- Temperaturen
- Verläufe elektrischer und magnetischer Felder

Damit kann man sowohl die Belastung des betrachteten Objekts als auch seine Wirkung auf die Umgebung berechnen. Deshalb ist die praktische Anwendung dieser Methode für Konstrukteure sehr interessant, wenn da nicht die Hürden der Mathematik wären! Leider führt fast jede Einführung zur FEM unweigerlich über die grundlegenden Vektordifferentialgleichungen und über die Verfahren ihrer numerischen Lösung. Das kann den Einsteiger schon etwas abschrecken!

### FEM-Simulationen in CAD-Umgebungen

Zum Glück gehört die FEM zu den erfolgreichen Technologien. Wer heutzutage mit einem modernen CAD-System arbeitet, wird früher oder später die FEM nutzen, ohne etwas von FEM auf der Bedienoberfläche zu sehen. Sie verbirgt sich dabei z.B. unter dem Begriff "Belastungsanalyse" und bietet dem Konstrukteur nur die ihm geläufigen Fachbegriffe zur Konfiguration des "Belastungsexperiments", zur Durchführung der Simulation und zur Aufbereitung der Simulationsergebnisse.

Die Möglichkeiten solcher FEM-Simulationen innerhalb von CAD-Systemen sind im Vergleich zu FEM-Systemen zur Zeit noch begrenzt:

- Häufig nur für lineare Probleme, d.h. mit konstanten Materialkennwerten.
- Strukturmechanik, teilweise in Wechselwirkung mit Temperaturfeldern.
- Häufig schon Strömungsmechanik, zugeschnitten auf Spritzguss-Probleme.
- Kaum Möglichkeiten zur Nutzung unterschiedlicher Finite-Element-Typen.
- Die Generierung des FE-Modells aus dem CAD-Modell erfolgt automatisiert. Die

Berechnungsgenauigkeit kann dabei durch Parameter für die globale und lokale Vernetzungsdichte beeinflusst werden.

In modernen CAD-Systemen ist die FEM für den Nichtspezialisten bereits soweit aufbereitet, dass er damit viele seiner alltäglichen Dimensionierungsprobleme weitestgehend lösen kann.

"Nichtspezialist" für FEM bedeutet jedoch auch dann nicht, keinerlei Wissen über die Grundprinzipien und Fehlermöglichkeiten der FEM-Simulation besitzen zu müssen. Erforderlich sind folgende Grundkenntnisse:

- Ist ein linearer Ansatz im Sinne der erforderlichen Genauigkeit überhaupt zulässig?
- Sind die Vereinfachungen bei der Definition der Randbedingungen (Lager, Kräfte usw.) zulässig?
- Welche geometrischen Details des CAD-Modells sind kritisch in Hinblick auf die Bildung eines FE-Modells?
- Welche Auswirkungen haben die Möglichkeiten zur FEM-Konfiguration?
- Welche Probleme existieren bei der Darstellung und Interpretation der Simulationsergebnisse?

Fehlt dieses erforderliche Grundwissen, so ist die Gefahr einer Fehlinterpretation der erhaltenen Ergebnisse sehr groß. Z.B. lässt sich die Richtigkeit der berechneten Belastungen und Verformungen komplexer Bauteile nur mit "gesundem Menschverstand" im Detail nicht immer überprüfen.

#### Simulationen in FEM-Systemen

In absehbarer Zukunft wird es immer FEM-Probleme geben, welche man mit den in CAD-Systemen "versteckten" FEM-Tools nicht lösen kann. Ein repräsentatives Beispiel sind die Belastungen von Zahnriemen unter verschiedensten Betriebsbedingungen:

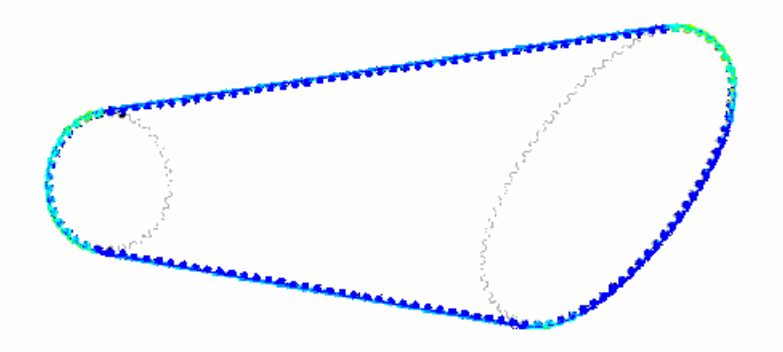

- Die Materialeigenschaften des Zahnriemens sind Belastungs- und Richtungsabhängig. Es handelt sich deshalb um ein nichtlineares Problem.
- Die Randbedingungen (Eingriff der Zähne des Riemens in die Scheibe) sind abhängig von der Riemen-Verformung und dem Drehwinkel der Scheibe. Normale Lagerstellen können diese Abhängigkeiten nicht abbilden.
- Der im Riemen-Elastomer eingebettete Zugstrang erfordert spezielle Maßnahmen bei der Bildung des FE-Modells.
- Die Simulation der Getriebe-Bewegung erfordert eine Vielzahl einzelner FE-Simulationen mit schrittweise verändertem Drehwinkel der Riemenscheibe.
- ... und viele Probleme mehr!

In solchen Fällen hilft nur der Übergang vom CAD-System zu einem ausgereiftem FEM-System. Anstatt des CAD-Modells mit Geometrie- und Materialeigenschaften arbeitet man im FEM-Programm mit einem 2D- oder 3D-Netz Finiter Elemente.

Neben der Bedienung des FEM-Systems sind nun umfangreichere Kenntnisse zur Methode der Finiten Elemente erforderlich:

- Welche Modell-Elemente sind für das konkrete Problem geeignet?
- Welche Vereinfachungen der Geometrie sind erforderlich bzw. zulässig, um dass Problem überhaupt mit der FEM behandeln zu können?
- Wie sind die Randbedingungen definierbar?
- Wie ist das FE-Netz aufzubauen, damit in möglichst kurzer Zeit hinreichend genaue Ergebnisse berechnet werden?
- Wie ist mit der gleichen Zielstellung der Gleichungslöser zu konfigurieren?

Bild: FEMAP mit NX-NASTRAN Quelle: **Siemens PLM Software** 

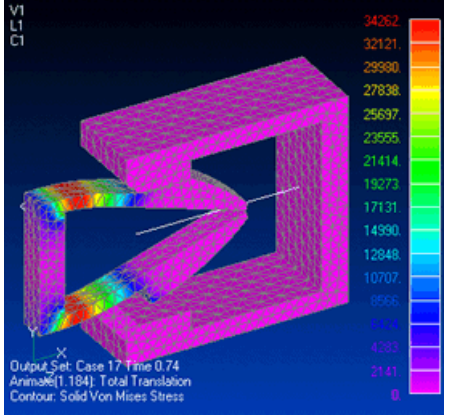

• ...

Obwohl alle FEM-Systeme letztendlich mit einem FE-Netz arbeiten, bieten sie dem Anwender unterschiedlichste Benutzer-Oberflächen:

- Je universeller die Möglichkeiten eines FEM-Systems sind, desto stärker orientiert sich die Funktionalität an der Bearbeitung von FE-Netzen (Editieren von Knoten, Elementen, Subnetzen).
- Je spezialisierter ein FEM-System in Hinblick auf die physikalischen Domänen oder den Benutzerkreis ist, desto mehr orientiert sich die Funktionalität am Anwendungsbereich bzw. an der Benutzergruppe (Editieren von Geometrie, Benutzung fachspezifischer Begriffe, Tendenz zum automatisierten Vernetzen).

Wer mit FEM-Systemen simuliert, sollte über das erforderliche Erfahrungswissen in einer möglichst allgemeinen Form verfügen. Die Grundlage dafür bietet der verallgemeinerte FEM-Prozess auf Basis des FE-Netzes. Dann existieren erfahrungsgemäß auch kaum Probleme bei der Einarbeitung in ein neues FEM-System.

### Entwicklung eigener Element-Typen

FEM-Systeme stellen Bibliotheken von Element-Typen für die FE-Netze bereit. Diese Element-Typen entstanden im Verlaufe von Jahren auf Grund unterschiedlichster Anforderungen der Nutzer (2D/3D-Probleme, Axialsymmetrische Probleme, diverse Belastungsfälle der Strukturmechanik usw.).

Neue Element-Typen benötigt man nur, wenn man ein neues Feldproblem bearbeitet, für das im FEM-System noch keine Element-Typen existieren. Dies könnte erforderlich sein, wenn man z.B. in Nanostrukturen mit ihren Quanteneffekten vorstößt. Erst dann benötigt man dafür die gesamte Theorie, die man in den so genannten Einführungen zur FEM erhält. Die numerische Umsetzung der theoretischen Grundlagen erfordert Tage- bis Monatelanges Programmieren, bis ein neuer Element-Typ funktioniert.

Der normale FEM-Nutzer wird mit diesen anspruchsvollen Aufgaben kaum konfrontiert werden. Solche Entwicklungen bleiben Spezialisten vorbehalten, die sowohl über das nötige theoretische Rüstzeug als auch über tiefgründige Erfahrungen im Umgang mit FEM-Systemen verfügen müssen.

Abgerufen von "http:///index.php?title=Software:\_FEM\_-\_Tutorial\_-\_Einleitung&oldid=23631"

# Software: FEM - Tutorial - Zielstellung

Aus OptiYummy

1

#### $\leftarrow \rightarrow$ Zielstellung der Übungen

In der vorangestellten kurzen Einleitung wurde angedeutet, über welche Kenntnisse ein FEM-Anwender verfügen sollte. Das ist davon abhängig, auf welchem Niveau er die FEM nutzt:

- 1. FEM-Simulationen in CAD-Umgebungen
- 2. Simulationen in FEM-Systemen
- 3. Entwicklung eigener Element-Typen

Nach dem Durcharbeiten der folgenden Übungsaufgaben hat man noch nicht das erforderliche Wissen, um eigene Element-Typen für FEM-Systeme zu entwickeln!

Ziel ist vielmehr die Vermittlung eines grundlegenden Verständnisses für die qualitativen Zusammenhänge bei der Anwendung der FEM. Das ermöglicht dem Nutzer:

- den schnellen Einstieg in die praktische Anwendung der FEM unter den verschiedenen Umgebungsbedingungen;
- die kompetente Wertung der Modell-Ansätze und der Simulationsergebnisse;
- einen sinnvollen Einstieg in die theoretischen Grundlagen der FEM und ihrer numerischen Umsetzung.

Vorausgesetzt wird dabei ein grundlegendes Verständnis für die mit der FEM behandelten physikalischen Domänen (Mechanik, Wärme, elektrische und magnetische Felder). Dafür reicht zur Not schon das Schulwissen, eine gewisse Vertiefung durch das Grundstudium in den Ingenieurwissenschaften ist jedoch von Vorteil.

In Hinblick auf die probabilistische Simulation und Optimierung bestehen die Ziele der Übungen in der Vermittlung einer Methodik für

- 1. die Parametrisierung von FE-Modellen durch die Nutzung von Script-Sprachen.
- 2. die Einbindung von FE-Modellen in die System-Simulation auf der Basis von Ersatzmodellen.

 $\leftarrow \rightarrow$ 

Abgerufen von "http:///index.php?title=Software:\_FEM\_-\_Tutorial\_-\_Zielstellung&oldid=5923"

# Software: FEM - Tutorial - Software

Aus OptiYummy

1

 $\leftarrow \rightarrow$ Verwendete Software

Bei der Auswahl der für die Übung genutzten Software wurden folgende Aspekte berücksichtigt:

- 1. Transparenz des FEM-Prozesses für den Nutzer.
- 2. FEM-Fachsprach-Niveau für die Begriffe auf der Benutzeroberfläche.
- 3. Reproduzierbarkeit der typischen Fehlermöglichkeiten bei der FEM-Anwendung.
- 4. Kopplung von CAD- und FEM-Modell innerhalb einer CAD-Umgebung.
- 5. Einbindung der FEM-Simulation in eine Analyse- und Optimierungsumgebung sollte möglich sein.
- 6. Beschaffung und Nutzung der Software von allen Interessenten ohne großen zeitlichen und finanziellen Aufwand.

Die Wahl fiel nach einigen Recherchen auf ein **3D-CAE-System**, ein **3D-CAD-Programm**, zwei **FEM-Programme** (Struktur-Mechanik bzw. elektro-magnetische Felder) sowie ein Analyse- und **Optimierungstool**. Dieser Umfang gewährleistet eine praxisrelevante Einführung in die vielen Facetten der FEM-Anwendung.

#### Autodesk Fusion:

*Autodesk* bemüht sich mit großem Aufwand um einen engen Kontakt zum Ingenieurnachwuchs. Schüler und Studenten können kostenlos auf eine breite Produktpalette zugreifen. Voraussetzung ist eine Registrierung bei Internetportal *www.autodesk.com/education*.

Autodesk Fusion (ehemals *Fusion 360*) ist seit einigen Jahren der Versuch von *Autodesk*, eine möglichst umfassende, aber einheitliche Plattform für den Konstruktionsprozess von ersten Designstudien bis zur rechnerunterstützten Fertigung zu entwickeln:

- Bei diesem Programm handelt es sich um ein grundlegend neu konzipiertes Produkt, in welches schrittweise alle erforderlichen Funktionen integriert werden.
- Hierbei orientiert man sich primär an der Funktionalität von *Autodesk Inventor*, welche man durch bewährte Funktionen aus anderen Autodesk-Programmen ergänzt.
- Zusätzlich dient *Fusion* den Autodesk-Entwicklern als "Spielwiese" zum Erproben und Implementieren neuer Konzepte. Die Entwicklung ist also noch im vollen Fluss!
- Inzwischen hat das Programm einen Stand erreicht, dass man es für diejenigen Teilprozesse sehr gut nutzen kann, welche nicht das Erstellen "Technischer Zeichnungen" als Hauptziel verfolgen.
- Die für die Erstellung der CAD-Modelle mit *Autodesk Fusion* erforderlichen Bearbeitungsschritte werden im Rahmen des FEM-Tutorials detailliert beschrieben. Vorkenntnisse sind hierfür nicht erforderlich.

### FEMM\_4.2:

- Es handelt sich um ein FEM-Programm zur Berechnung von 2D- und axialsymmetrischen Problemen:
  - niederfrequente magnetische Felder
  - elektrostatische Felder

- elektrische Flussprobleme
- Wärmeleitungsprobleme.
- Dieses FEM-System wurde von **David Meeker** entwickelt.
- Neben den numerischen Qualitäten dieses Programms spricht auch der "Freeware"-Status für den Einsatz zu Lehrzwecken. Es kann kostenlos unter **www.femm.info/wiki/HomePage** geladen und als Vollversion genutzt werden.
- Da es sich hierbei um ein "spezialisiertes" FEM-Programm handelt, tritt der allgemeine FEM-Prozess nicht mehr so deutlich in den Vordergrund. So erhält man also bereits im Rahmen dieser Übungen einen Eindruck von unterschiedlichen Benutzeroberflächen.

### OptiY (Analyse- und Optimierung):

- OptiY® ist eine offene und multidisziplinäre Entwurfsumgebung, welche modernste Optimierungsstrategien und probabilistische Algorithmen zur Unsicherheits- und Sensitivitätsanalyse, Robustheitsbewertung, Zuverlässigkeitsanalyse, Lebensdauerberechnung, Data-Mining und Meta-Modellierung bereitstellt.
- Die Modelle, auf deren Basis die Optimierung erfolgen soll, werden dabei als Blackbox mit Ein- und Ausgangsgrößen betrachtet. Damit ist es ein offenes System für unterschiedlichste Modellklassen. Die Anpassung an eine spezielle Modellumgebung erfolgt über die Schnittstellen. Möglich ist das Zusammenwirken mit verschiedenen CAD- und CAE-Systemen (z.B. für Netzwerkanalogien, Finite-Element-Methode, Starrkörper-Dynamik) aber auch mit "materiellen" Versuchsständen (z.B. Regler-Optimierung für Antriebsysteme).
- *Wichtig*: Teilnehmer der **FEM-Lehrveranstaltung** erhalten die zu verwendende OptiY-Version vom Betreuer! Andere Interessenten können im OptiY-Webportal eine **Trial-Version** anfordern, deren Funktionsumfang für die Bearbeitung der Übungsbeispiele ausreichend ist.

#### Ansys Student:

- Ansys Student ist die frei verfügbare Studentenversion der Softwaresuit von ANSYS Inc.
- Über die sogenannte *Workbench* werden seit einigen Jahren die verschiedenen Simulationsumgebungen des Unternehmens miteinander verknüpft.
- Das Paket ist extrem umfangreich und lädt zum selbstständigen Experimentieren ein.
- In diesem FEM-Tutorial wird hauptsächlich die Komponente *Mechanical* für thermische und mechanische Simulationen eingesetzt.
- Die Studentenversion enthält eine integrierte Lizenz, die die Größe von FE-Modellen auf maximal 128.000 Knoten begrenzt. Diese Einschränkung ist akzeptabel, um ein weit verbreitetes Softwareprodukt besser kennenzulernen. Außerdem ist man damit automatisch gezwungen, auf die Größe der eigenen Modelle zu achten.

 $\leftarrow \rightarrow$ 

Abgerufen von "http:///index.php?title=Software:\_FEM\_-\_Tutorial\_-\_Software&oldid=28725"

## Software: FEM - Tutorial - FEMM-Installation

Aus OptiYummy

1

 $\leftarrow \rightarrow$ FEMM 4.2 - Installation (Download der Software)

- Es wird zwar noch eine 32-Bit-Version des Programms bereitgestellt. Möchte man *FEMM* in der Analyse- und Optimierungsumgebung des 64-Bit-Programms *OptiY* nutzen, sollte man die 64-Bit-Version wählen. Nach Akzeptieren der Lizenz-Bedingungen kann man das Programm im angebotenen Standard-Ordner installieren.
- Wichtig:
  - Die Frage "Do you want to install FEMM with Mathematica support?" muss man mit "Nein" beantworten. Sonst wird bei jedem FEMM-Start versucht, die Mathematica-Schnittstelle ML32I2.dll zu laden, die nur existiert, wenn auf dem PC das Mathematica-Programm installiert ist.
  - Den ersten Programm-Start muss man "Als Administrator ausführen", um das COM-Interface korrekt zu initialisieren!
  - Wenn man sich einmal im Administrator-Modus befindet, sollte man unter *Edit* > *Preferences* > *General Attributes* das standmäßig für alle Modell-Dateien aktive *Smart Meshing* deaktivieren, weil dies nur als Administrator möglich ist (anderenfalls bleibt die Umschaltung ohne Wirkung!):

| FEMM Preferences                                                                                                    | ×                  |
|----------------------------------------------------------------------------------------------------|--------------------|
| Heat Flow Output Current Flow Input Current Flow Output<br>General Preferences<br>Display Lua console at startup<br>Open new window for X-Y plots<br>Show Output Window by default | General Attributes |
| Default Document Type                                                                                                    | •                  |
|                                                                                                    | OK Cancel          |

Nach dem Start von *FEMM* beginnt man die Arbeit mit einer neuen Datei (*File > New*), für welche man zuerst die Art des Problems definieren muss:

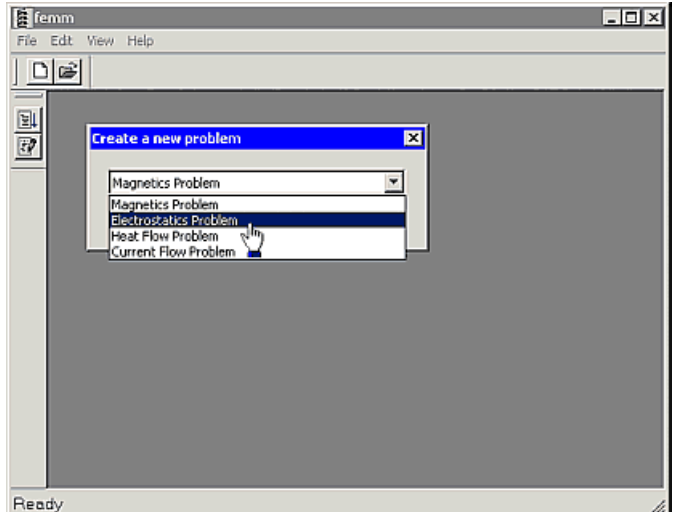

• Es erscheint danach das an die Problemstellung angepasste Benutzer-Interface:

| E fo     | mm    | - (Un | bena | nnt] |                  |    |                     |            |        |          |    |       | _   |       | >   | < |
|----------|-------|-------|------|------|------------------|----|---------------------|------------|--------|----------|----|-------|-----|-------|-----|---|
| ₩ Fi     | ile I | Edit  | View | r Pr | obler            | n  | Grid Operation      | Properties | Mesh   | Analysis | N  | lindo | w H | elp . | . 6 | × |
| 0        | Ê     | IΓ    | • /  | 1    | 181              | -8 | u 🖆 😣 💞             | 8 n =      |        | 900      |    | ¢∣r   | - × | 0     |     |   |
|          | 1     | 1     |      | 1    | 1                | ì  | Deathers (D. Califa |            |        |          | 1  |       | 1   |       | 1   | 1 |
| 쁰        | 1     |       |      | 1    | 1                | •  | Problem Definition  |            |        | <u> </u> | ۰. |       | 1   |       |     |   |
| <u>e</u> |       |       |      | 1    | $\mathbf{r}_{i}$ |    | Problem Type        | Planar     |        | 2        |    |       | ÷., |       |     |   |
|          |       |       |      |      | $\mathbf{x}_{i}$ |    | Length Units        | Inches     |        |          |    |       |     |       | -   |   |
| -        |       |       |      |      | λ.               |    | Depth               | 1          |        |          |    | -     |     |       | -   |   |
| <u></u>  |       |       |      | 1    |                  |    | Solver Precision    | 1e-008     |        |          |    |       |     |       | -   |   |
| 0        |       |       |      |      |                  |    | Min Angle           | 30         |        |          |    |       |     |       |     |   |
| -        | 1     |       |      | 1    | 1                |    | Smart Mesh          | Off        |        |          |    |       |     |       |     |   |
| 1        |       |       |      |      |                  |    | Comment             | Off b      |        |          |    |       |     |       |     |   |
| ÷.       |       |       |      |      |                  |    | Add comment         | shere.     |        | -        |    |       |     |       |     | . |
|          |       |       |      |      |                  |    |                     |            |        |          |    |       |     |       |     | . |
|          |       |       |      |      |                  |    | 1                   |            |        |          |    |       |     |       |     |   |
|          | 1     |       |      | 1    | 1                | 1  |                     | ОК         | Cancel |          |    | 1     | 1   |       |     |   |
| 2        | #     | Inher | annt | ŕ    |                  | -  |                     |            | _      |          |    |       |     |       |     | - |
| Beady    |       |       |      |      |                  |    |                     | 1          |        |          |    |       |     |       |     |   |

- Im Dialog zur Problem-Definition ist standardmäßig die globale Einstellung für die Smart Meshing-Option eingetragen. Hier kann man bei Bedarf auch ohne Administrator-Rechte für das aktuelle Modell das Smart Meshing Ein-/Ausschalten.
- Das Smart Meshing verfeinert das Netz an allen Ecken, weil an Eck-Knoten die größten Feldgradienten zu erwarten sind. Die globale Vernetzung ist ebenfalls sehr fein (Teilung von ca. 50 in Bezug auf Umrandungslinien von Bereichen). Man gelangt damit automatisch zu einem Netz mit sehr guter Genauigkeit für die Simulationsergebnisse.
- Solange man *FEMM* nur für einzelne, manuell gestartete Simulationen benutzt, ist trotz der feinen Vernetzung des *Smart Meshing* die resultierende Rechenzeit für 2D-Probleme nicht störend.

Wir werden in den Übungsbeispielen das Smart Meshing abschalten (falls es global noch aktiv ist):

- 1. Nur durch die manuelle Steuerung der Vernetzung kann man ein Gefühl für die Auswirkungen der Vernetzungsdichte entwickeln.
- 2. Bei Einbindung des FEMM-Programms in eine Analyse-/Optimierungsumgebung ergeben sich sehr viele Modellberechnungen. Dazu ist im Sinne der Berechnungszeit ein Kompromiss zwischen Vernetzungsdichte und Berechnungsgenauigkeit erforderlich, welcher durch Smart Mesh meist nicht erreicht wird.

 $\leftarrow \rightarrow$ 

Abgerufen von "http:///index.php?title=Software:\_FEM\_-\_Tutorial\_-\_FEMM-Installation&oldid=24885"

# Software: FEM - Tutorial - OptiY-Installation

Aus OptiYummy

1

← → OptiY - Installation (Bei Bedarf eine Trial-Version anfordern)

*Wichtig:* Teilnehmer der **FEM-Lehrveranstaltung** erhalten die zu verwendende *OptiY*-Version vom Betreuer!

- .NET Framework 4.6 oder neuer wird von *OptiY* vorausgesetzt. Dieses ist normalerweise ein Bestand des Betriebssystems MS Windows. Falls dies nicht der Fall ist, kann man diese Software kostenlos von der Microsoft Website herunterladen.
- **Registrierung als COM-Objekt im Windows** erfordert einen einmaligen Start von *OptiY* mit Administrator-Rechten nach der Installation:
  - Unter *Eigenschaften Kompatibilität* des Programms (Kontextmenü der rechten Maustaste auf *OptiY*-Symbol z.B. auf dem Desktop) wählt man die Berechtigungsstufe "Als Administrator ausführen".
  - Nach Beenden von *OptiY* muss diese Administrator-Berechtigung in den Kompatibilitätseigenschaften wieder deaktiviert werden!
- Nutzung hochauflösender Displays:
  - Viele Programme haben Probleme mit extrem hochauflösenden Bildschirmen, wie sie verstärkt z.B. in modernen Tablett-Computern zum Einsatz kommen. In *OptiY* äußert sich dies in teilweise unlesbar kleinen Diagramm-Legenden oder sich überlappenden Listen-Elementen.
  - Abhilfe schaffen hier die Kompatibilitätseinstellungen (Kontextmenü des *OptiY*-Icon auf dem Desktop) "Hohe DPI-Einstellungen ändern":

| 👔 Eigenschaften von 🤅                                          | OptiY 4.5 (64bit)                                                      | ×                                                                                                    |          |
|----------------------------------------------------------------|------------------------------------------------------------------------|----------------------------------------------------------------------------------------------------|----------|
| Sicherheit                                                     | Details                                                                | Vorgängerversionen                                                                                                    |          |
| Allgemein<br>Wenn das Programm m<br>ist, führen Sie die Proble | verknuprung<br>it dieser Version von Wind<br>embehandlung für die Prog | ows nicht voll funktionsfähig<br>rammkompatibilität aus.                                                                                                    |          |
| Problembehandlung                                              | für die Programmkompatit                                               | Eigenschaften von OptiY 4.5 (64bit)                                                                                                    | ×        |
| <u>Wie wähle ich Kompatil</u><br>Kompatibilitätsmodus          | pilitätseinstellungen manue                                            | Wählen Sie die hohen DPI-Einstellungen für dieses Programm aus.<br>Programm-DPI                                                                                                    |          |
| Vindows 8                                                      | patibilitätsmodus ausführe                                             | Diese Einstellung verwenden, um Skalierungsprobleme für dieses<br>Programm hier anstatt in den Einstellungen zu beheben<br>Erweiterte Skalierungseinstellungen öffnen                                                                                                    |          |
| Einstellungen<br>Modus mit reduzie<br>8-Bit-Farben (256)       | rten Farben                                                            | Ein Programm könnte unscharf dargestellt werden, wenn sich der<br>DPI-Wert für die Hauptanzeige ändert, nachdem Sie sich bei Windows<br>angemeldet haben. Windows kann versuchen, das Skalierungsproblem fi<br>dieses Programm zu beheben. Dazu wird beim Öffnen des Programms de<br>für Ihre Hauptanzeige festgelegte DPI-Wert verwendet.<br>Den für meine Hauptanzeige festgelegten DPI-Wert verwenden, wenn | ŭr<br>sr |
| In Bildschirmauflös                                            | sung 640 x 480 ausführen<br>Jen deaktivieren                           | ich mich bei Windows angemeldet habe. V<br><u>Weitere Informationen</u>                                                                                                    |          |
| Programm als Adm<br>Hohe DPI-Einstellu                         | iinistrator ausführen<br>Ingen ändem                                   | Hohe DPI-Skalierung überschreiben<br>Verhalten bei hoher DPI-Skalierung überschreiben.<br>Skalierung durchgeführt von:                                                                                                    |          |
| 🗣 Einstellungen für a                                          | alle Benutzer ändem                                                    | System V                                                                                                    |          |
|                                                                | ОК                                                                     | OK Abbrechen                                                                                                    |          |

• Es ist der Modus "Verhalten bei hoher DPI-Skalierung überschreiben" zu aktivieren und "Skalierung durchgeführt von System" einzustellen. Danach sollten alle Programm-

Komponente in aufeinander abgestimmter Skalierung dargestellt werden.

- Umschalten der Bedienoberfläche auf die Sprache "Deutsch" (um Konsistenz mit den deutschen Übungsanleitungen herzustellen):
  - Tools > Options > Language > Deutsch

| Ор | tions                | ×         |
|----|----------------------|-----------|
| ⊟  | General              |           |
|    | Language             | Deutsch 🔹 |
|    | Matrix-Operationen   | English   |
|    | Interactive          | Deutsch 🚽 |
|    | Show License Error   | False ¥   |
|    | SimulationX          |           |
|    | New Version          | True      |
|    | Interactive          | True      |
| ⊟  | Matlab/Simulink      |           |
|    | Matlab Version (N.M) |           |
|    |                      |           |
|    | Reset                | OK Cancel |

 Danach OptiY beenden, da erst nach erneutem Start die Sprache der Oberfläche komplett umgeschaltet ist.

 $\leftarrow \rightarrow$ 

Abgerufen von "http:///index.php?title=Software:\_FEM\_-\_Tutorial\_-\_OptiY-Installation&oldid=26706"

### Software: FEM - Tutorial - Ansys-Installation

Aus OptiYummy

1

Ansys Student - Installation (Download der Software)

 $\rightarrow$ 

Für die Teilnehmer der Lehrveranstaltung ist diese Software natürlich schon im PC-Kabinett installiert. Für den privaten Gebrauch muss man sich das **Ziparchiv** bei Ansys herunterladen:

- Wichtig: falls bereits eine ältere Version der Software vorhanden ist sollte diese vor der Installation entfernt werden.
- Das heruntergeladene Archiv entpacken (kann nach der Installation wieder gelöscht werden).
- Für die Installation werden etwa 70 GB freier Speicherplatz auf dem PC benötigt.
- Im entpackten Ordner ganz nach unten scrollen und "setup.exe" starten.
- Dem Installationsassistenten folgen und auf Abschluss des Setups warten.
- Sobald der Fortschrittsbalken 100 % erreicht und man die Meldung "Die Installation ist abgeschlossen" sieht, kann man unten rechts auf Beenden klicken.
- Ansys umfasst inzwischen eine sehr große Anzahl an Subkomponenten und -systemen. erfahrene Nutzer können hier gleich mit dem passenden Programm ihre Arbeit beginnen. Für unsere Übung wird der Ausgangspunkt immer die "Workbench 20xx Rx" sein. Diese kann man sich im Startmenü oder auf dem Desktop verlinken (auch die Windowssuche nach "Workbench" funktioniert recht gut).
- Nach dem ersten Start wird man gefragt, ob Nutzerinformationen zur Produktverbesserung weitergegeben werden sollen. Hier kann man selbst entscheiden, es entstehen keine Nachteile.

 $\leftarrow \rightarrow$ 

Abgerufen von "http:///index.php?title=Software:\_FEM\_-\_Tutorial\_-\_Ansys-Installation&oldid=28727"

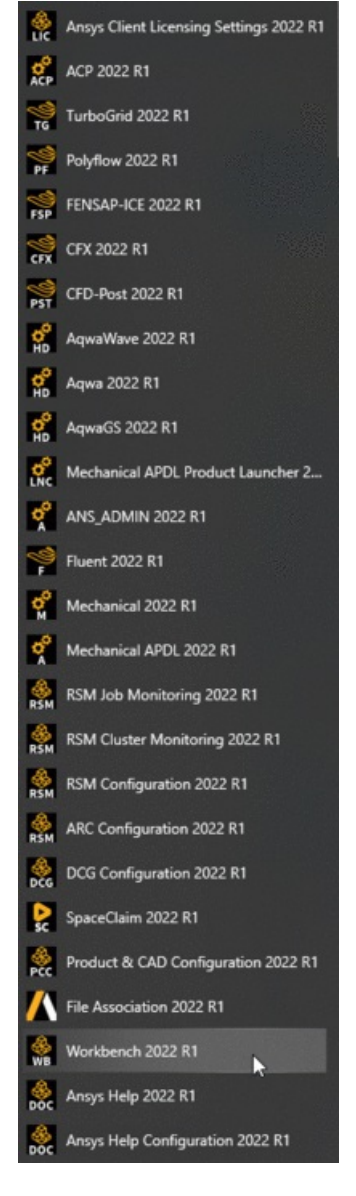

# Software: CAD - Tutorial - Fusion

Aus OptiYummy

 $\uparrow$ zurück zu CAD  $\uparrow$ zurück zu FEM

### Autodesk Education Account & Fusion-Installation

### Inhaltsverzeichnis

- 1 Anlegen eines Autodesk Education Accounts
- 1.1 Standard-Installation
- 2 Nutzung der Webversion in einem HTML5-kompatiblem Browser
- 3 Erster Programm-Start

### Anlegen eines Autodesk Education Accounts

### Wichtig:

- Für den Download und die Nutzung von *Fusion* ist ein verifizierter Autodesk-Account mit Bildungslizenz notwendig!
- Im Anschluss an das Erstellen und Verifizieren des Accounts muss einmalig der Download von Fusion gestartet werden, damit die Lizenz dafür mit dem Konto verknüpft wird. Der Download reicht aus, eine Installation ist nur bei aktiver Nutzung auf dem konkreten Gerät nötig.
- Die Modalitäten für die Registrierung ändern sich praktisch jährlich.
- Der Verfasser dieser Anleitung (der bereits seit längerer Zeit eine Bildungslizenz besitzt) kann kaum überprüfen, welche Schritte der Einsteiger jeweils absolvieren muss.
- Die folgende Beschreibung widerspiegelt den jeweils aktuellen Erkenntnisstand, der im Detail aber etwas abweichen kann!

Voraussetzung ist eine Registrierung beim Internetportal www.autodesk.com/education/ als Student:

- Beachte: Um die berechtigte Nutzung der Produkte und Services sicherzustellen, auf die kostenlos über die Autodesk Education Community zugegriffen werden kann, hat Autodesk aktuell SheerID (eine Identitätsmarketingplattform) damit beauftragt, die Berechtigung der Nutzer für den kostenlosen Zugang zu überprüfen. Dabei kann man Online aus einer Liste die eigene Bildungseinrichtung auswählen (sofern diese sich am SheerID-Verfahren beteiligt). Man muss über ein gültiges Login für die betreffende Bildungseinrichtung verfügen, die Eingabe der Zugangsdaten erfolgt direkt auf dem Server der Bildungseinrichtung und Autodesk erhält dann nur eine Bestätigung über den Status des Nutzers.

### Erfahrungen zu Problemen bei der Berechtigungsprüfung:

• Im verwendeten Browser müssen während der Berechtigungsprüfung eventuelle **Werbeblocker** deaktiviert sein, weil diese zum Beispiel den Zugriff auf die Datenbank der eingetragenen Hochschulen blockieren.

- Die Wahl der Bildungseinrichtung muss aus der Dropdown-Liste erfolgen (KEINE manuelle Texteingabe in dem zugehörigen Textfeld!).
- Wird an der Hochschule mit Shibboleth gearbeitet, erfolgt bei richtiger Wahl der Hochschule eine Weiterleitung an das Single Sign-On der Bildungseinrichtung (ohne zusätzlicher Abfrage von Unterlagen). Leider taucht z.B. die TU Dresden 2x in der Auswahlliste auf. Man muss hier den "richtigen Eintrag" wählen (im folgenden Bild gelb markiert), damit eine direkte Weiterleitung an das Prüfverfahren erfolgt:

# TU Dresden Technische Universität Dresden (Dresden, Sachsen)

 Beteiligt sich die gewählte Bildungseinrichtung nicht an diesem Single Sign-On-Prüfverfahren oder kommt es zu Problemen bei der Identifizierung, so wird man aufgefordert, entsprechende Unterlagen zum Nachweis der Berechtigung hochzuladen. Das wäre z.B. eine Kopie des aktuellen Studentenausweises oder der Immatrikulationsbescheinigung. Nach Überprüfung dieses Dokuments erhält man dann die Berechtigung innerhalb kurzer Zeit (nach Aussage eines Autodesk-Mitarbeiters innerhalb von Minuten).

#### Standard-Installation

Man kann nach Anmeldung bei Autodesk unter Microsoft Windows die Software für *Fusion* "Herunterladen". Unter "Plattform" kann oben auch MacOS gewählt und der entsprechende Installer für Apple-Geräte heruntergeladen werden. Danach startet man die Installation von *Autodesk Fusion* im benutzereigenen Ordner auf dem Computer:

- Falls es hierbei Probleme gibt, hilft vielleicht die Erfahrung aus dem letzten Jahr:
  - Das Installationsprogramm "Fusion Client Downloader.exe" sollte man auf dem eigenen Computer speichern, bevor man es ausführt.
  - Nach dem Starten dieses Web-Installers wird die aktuelle *Fusion*-Version geladen und im eigenen Nutzerverzeichnis im Ordner "AppData" installiert.
- Die Installation umfasst mehrere Gigabyte. Nach jedem Start von *Fusion* werden vorhandene Updates sofort eingespielt, sodass man immer mit der aktuellsten Version arbeitet. Für die Aktualisierung genügen die normalen Benutzer-Rechte, da alles im eigenen Nutzerordner stattfindet.
- Falls auf einem PC mehrere Nutzer *Fusion360* mit ihrem individuellen PC-Account verwenden möchten, so wird für jeden Nutzer die komplette Fusion-Installation unabhängig voneinander "gepflegt".

#### Hinweis für Linux-Nutzer.

- Eine vollwertige Linuxversion von Fusion gibt es leider nicht. Der einfache Weg ist das Nutzen der Browserversion (siehe unten).
- Es ist möglich über Wine die Windows-Version zu nutzen. Dazu findet man eine Anleitung mit Installationsskript auf **Github**.
- Für die konkreten Einrichtungsschritte in zahlreichen Linux-Versionen kann dieses Tutorial aus Aufwandsgründen leider keine vollständige Anleitung liefern.

#### Nutzung der Webversion in einem HTML5-kompatiblem Browser

Auf Computern, welche nicht über ein 64-Bit-Windows als Betriebssystem verfügen, kann man ohne Installation von zusätzlicher Software *Autodesk Fusion* direkt im Web-Browser nutzen: https://fusion.online.autodesk.com/. Dazu sind folgende Voraussetzungen erforderlich:

- verifizierter Autodesk-Account mit Bildungslizenz
- moderner HTML5-kompatibler Web-Browser

- stabile Internet-Verbindung (Mindestbandbreite 5 Mbit/s Download und 1,5 Mbit/s Upload)
- Computer mit ausreichend freiem Hauptspeicher (4 GByte RAM?)

Der erste Start der Webversion dauert relativ lange, weil zuerst die erforderlichen Komponenten der Fusion-Webapp geladen werden.

Hinweis: Eine Umschaltung der Nutzer-Sprache von "englisch" auf "deutsch" ist in den Einstellungen möglich und soll nach einen anschließenden Neustart der Webversion wirksam werden. Leider blieb danach das Benutzer-Interface trotzdem in Englisch!

Weitere Hinweise: FAQ zur Nutzung der Web-Version

### Erster Programm-Start

Unabhängig von der benutzten Fusion-Version gelangt man nicht direkt in die Programm-Oberfläche, sondern muss sich zur mittels seines Autodesk-Accounts anmelden:

| E Autodesk Fusion 360        | -      |   | × |
|------------------------------|--------|---|---|
| Anmelden<br>E-Mail           |        | 4 |   |
| name@example.com             |        |   |   |
| WEITER                       |        |   |   |
| NEU BEI AUTODESK? KONTO ERST | TELLEN |   |   |

- Anstatt der geforderten E-Mailadresse kann man auch seinen Autodesk-Nutzernamen f
  ür die Anmeldung verwenden.
- Nach der ersten Anmeldung wird man auf die Möglichkeit der 2-Step Verification zur Erhöhung der Zugangssicherheit hingewiesen. Dieser Aufwand ist im Rahmen dieser CAD-Übung sicher nicht erforderlich und der Hinweis kann mit "Remind me later" quittiert werden.

→ weiter zu CAD → weiter zu FEM

Abgerufen von "http:///index.php?title=Software:\_CAD\_-\_Tutorial\_-\_Fusion&oldid=28728"